# 广州市住房和城乡建设局 广州市住建行业信用管理平台

# 指引说明

日期: 2023.03.08

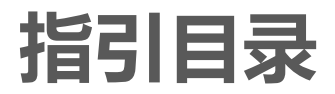

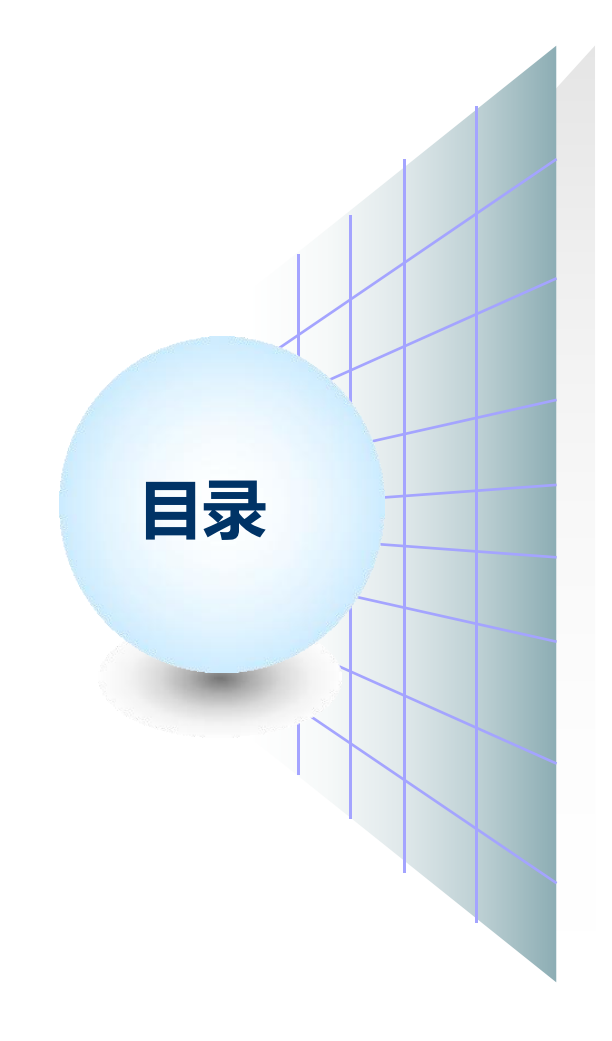

# 」使用准备

2 账号说明

3 白蚁企业备案信息发布功能操作指引

#### 4 企业建立诚信档案

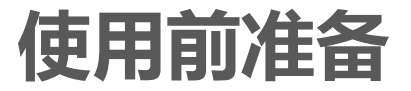

#### 1. 开通了系统帐号方可进入系统

#### 2. 开通了系统权限方可看到系统的功能菜单

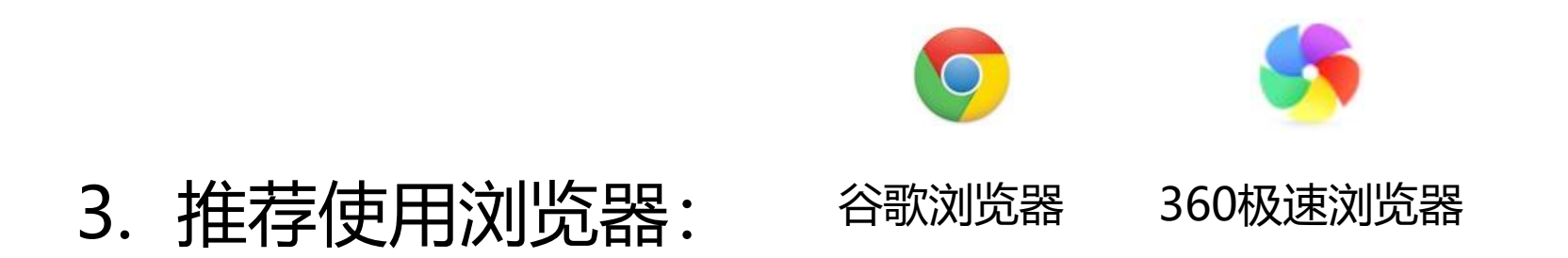

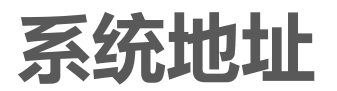

#### 信用管理平台 : http://qyk.gzcc.gov.cn

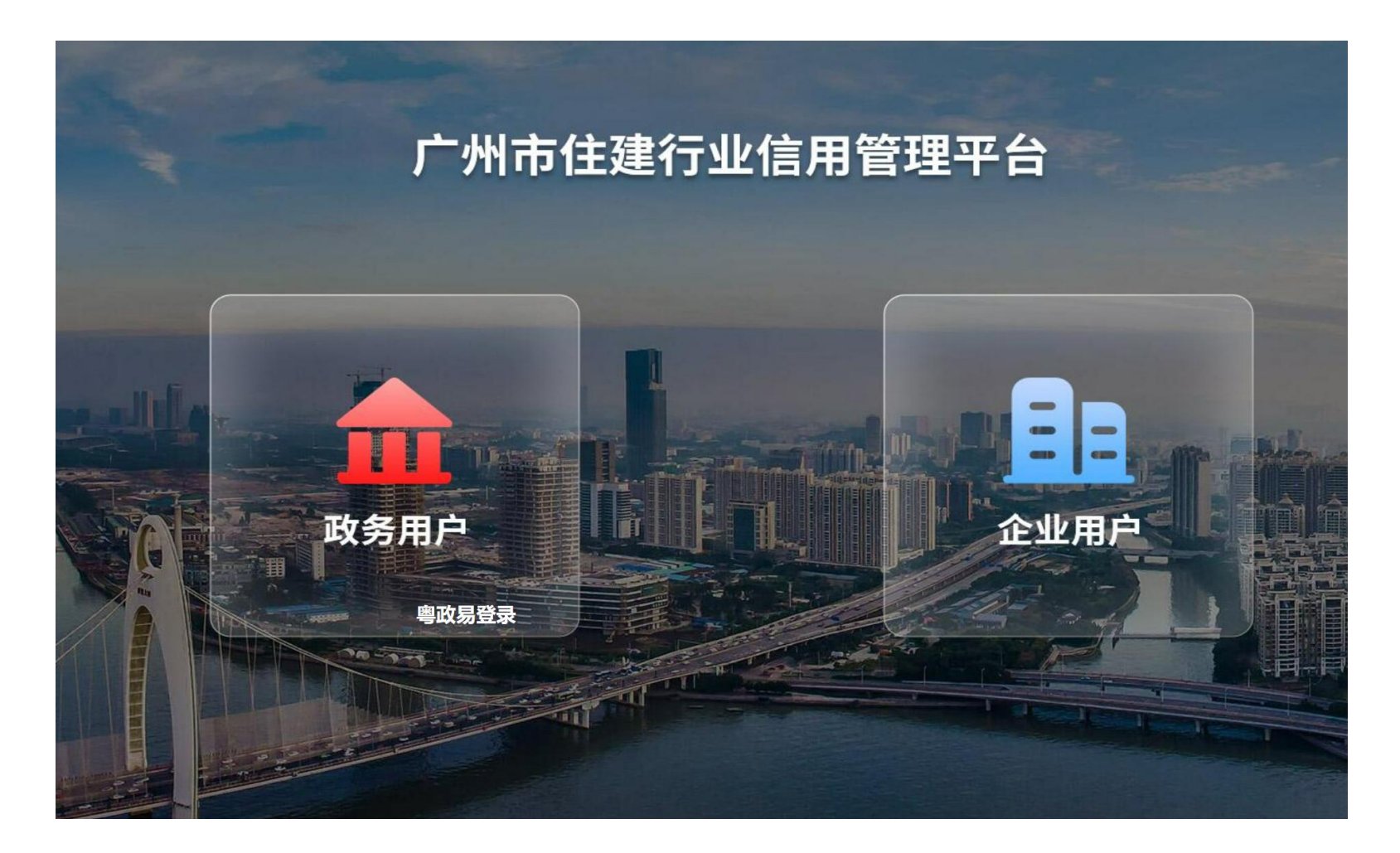

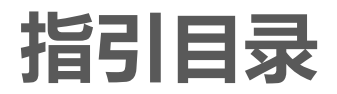

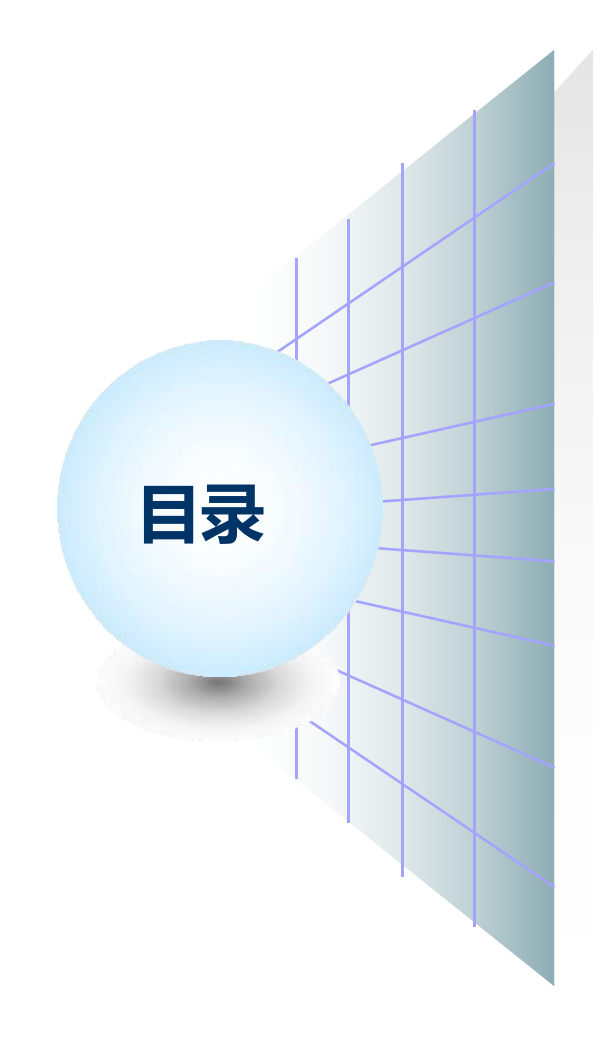

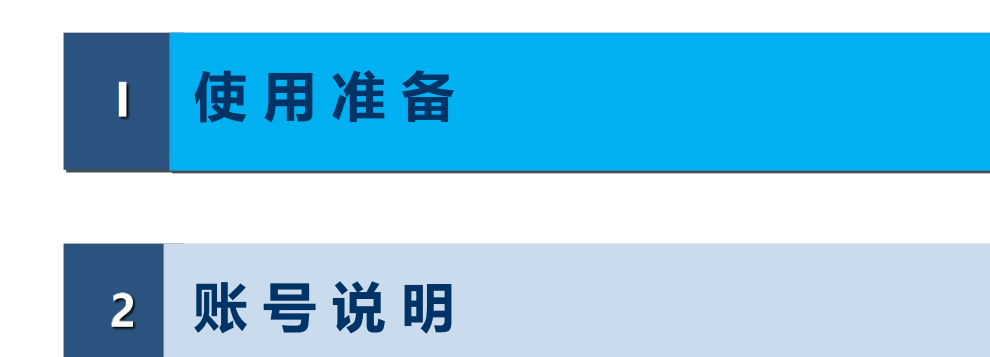

3 白蚁企业备案信息发布功能操作指引

#### 4 企业建立诚信档案

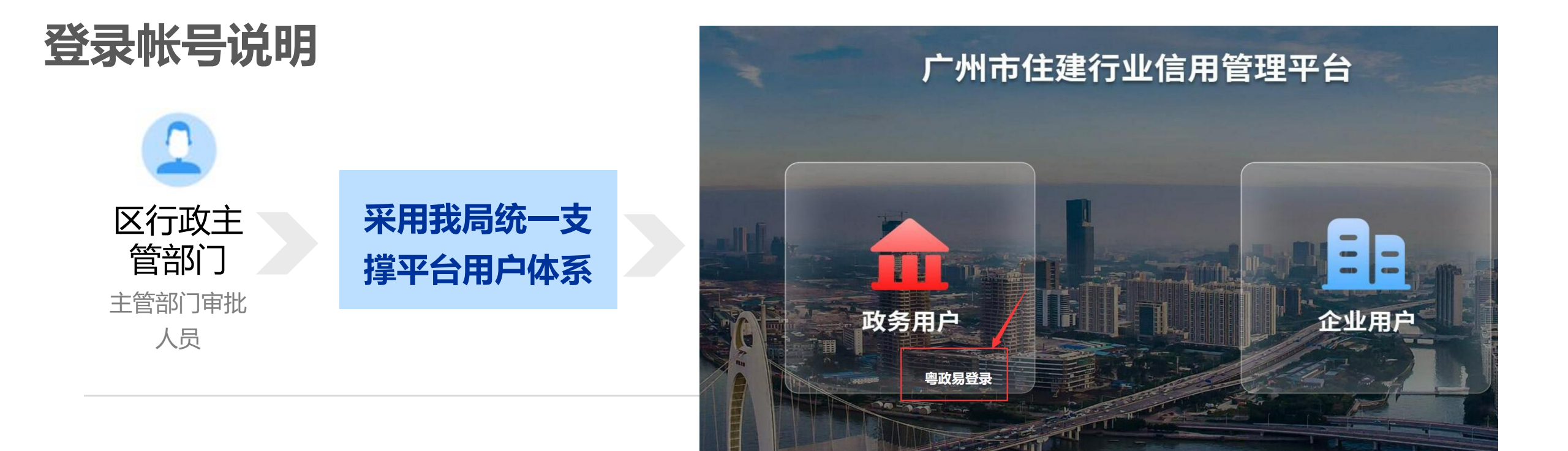

#### 注意: 信用管理平台新的用户都需要使用粤政易认证登录。账号由建研中心统一开设。

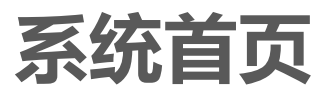

| 迎 住建行业信用管理 | 平台   | 企业综合管理 | 白蚁企业                      |                         |       |        |                               | <b>N</b> |
|------------|------|--------|---------------------------|-------------------------|-------|--------|-------------------------------|----------|
| 自 企业信息     | 备案行政 | 区: 请选择 |                           | ∨ 单位名称:                 |       |        | 軍軍で                           |          |
| 自人员信息      | 新増企业 |        |                           |                         |       |        |                               |          |
|            | 序号   | 备案行政区  | 单位名称                      | 备案证号                    | 法定代表人 | 联系电话   | 办公地址                          | 操作       |
|            | 1    | 越秀区    | 广州广检建设工程检测中心<br>有限公司      | 穗越房蚁备字〔2021〕002<br>号    | 毛吉化   | 3      | 广州市越秀区寺右北一街三<br>巷5号           | 修改 详情    |
|            | 2    | 越秀区    | 广州市汇城害虫防治有限公<br>司         | 穗越房蚁(初备)字〔2021〕0<br>01号 | 罗心仪   |        | 广州市越秀区德政北路438<br>号首层          | 修改 详情    |
|            | 3    | 越秀区    | 广州市三联防治白蚁家庭害<br>虫科技开发有限公司 | 穗越房蚁(备)字[2020]001<br>号  | 肖浩周   |        | 广州市越秀区大南路仙湖街8<br>4号402室       | 修改 详情    |
|            | 4    | 越秀区    | 广州市白蚁防治所                  | 已注销                     | 林文凯   | 1000   | 广州市越秀区德大路298号<br>首、二、三层       | 修改 详情    |
|            | 5    | 越秀区    | 广州穗昇害虫防治有限公司              | 穂越房蚁(备)字〔2019〕005<br>号  | 邝礼忠   | 100000 | 广州市越秀区德政北路边42<br>号地下          | 修改 详情    |
|            | 6    | 越秀区    | 广州富安白蚁防治有限公司              | 穂越房蚁(备)字〔2019〕004<br>号  | 周锦忠   |        | 广州市越秀区麓景东路25号<br>自编311房       | 修改 详情    |
|            | 7    | 越秀区    | 广州绿界害虫防治有限公司              | 穗越房蚁(备)字〔2019〕003<br>号  | 陈克斌   |        | 广州市越秀区水荫路119号<br>星光映景16层0570号 | 修改 详情    |
|            | 8    | 越秀区    | 广州利来白蚁防治工程有限<br>公司        | 穗越房蚁(备)字〔2019〕002<br>号  | 高晓芬   |        | 广州市越秀区明月一路20号<br>506D自编F房     | 修改 详情    |

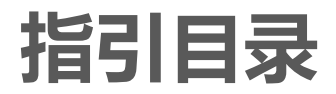

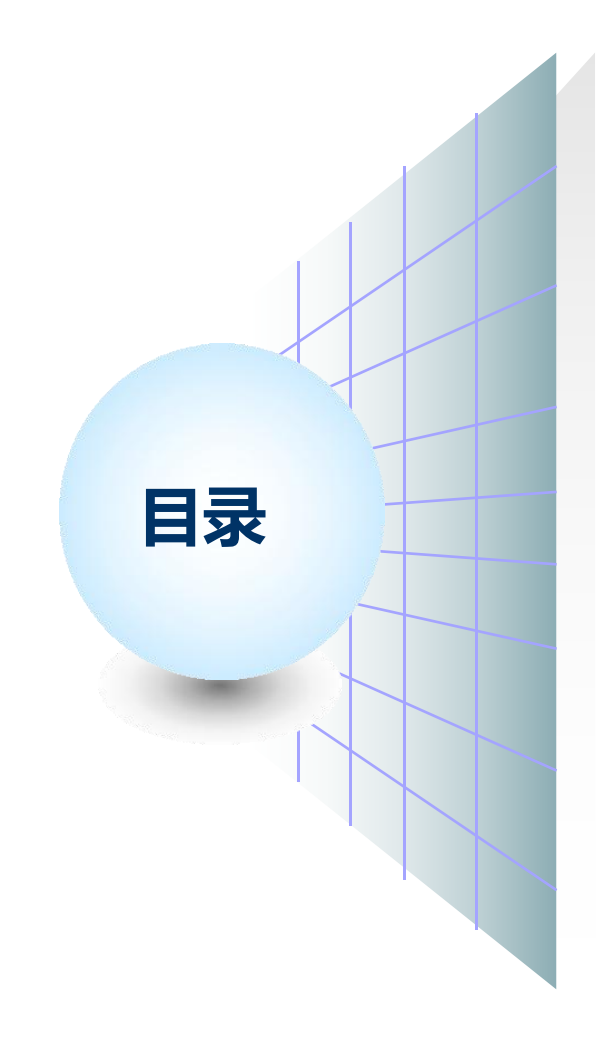

# I 使用准备 2 账号说明

3 白蚁企业备案信息发布功能操作指引

4 企业建立诚信档案

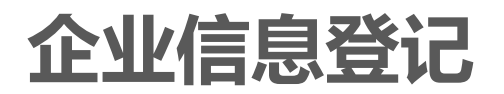

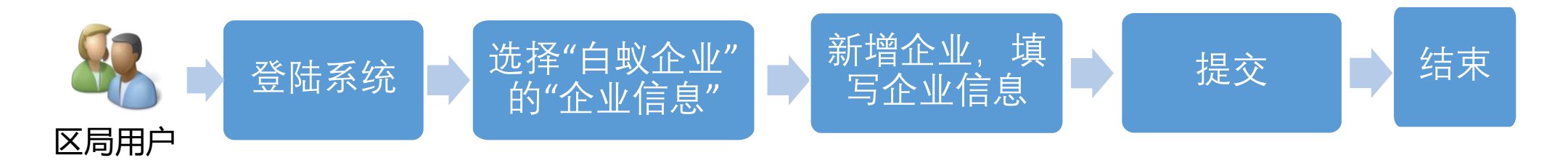

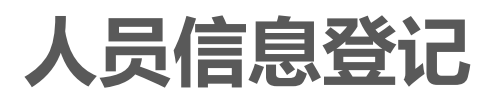

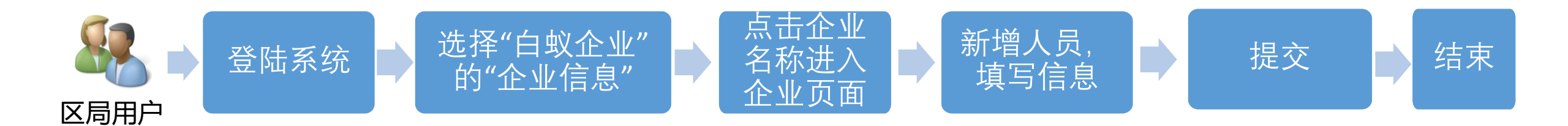

#### 白蚁企业备案信息登记发布 - 企业信息新增1

| 🖖 住建行业信用管理    | 平台   | 企业综合管理 | 白蚁企业                      | '白蚁企业''菜单                 |       |      |                               | Ω     |
|---------------|------|--------|---------------------------|---------------------------|-------|------|-------------------------------|-------|
| <b>自</b> 企业信息 | 备案行政 | 区: 请选择 |                           | → 単位名称:                   |       |      | 2重置 2重置                       |       |
| 1 人员信息        | 新増企业 | 2 点击新  | 新增企业进行企业信息录)              | <b>\</b> _                |       |      |                               |       |
|               | 序号   | 备案行政区  | 单位名称                      | 备案证号                      | 法定代表人 | 联系电话 | 办公地址                          | 操作    |
|               | 1    | 越秀区    | 广州广检建设工程检测中心<br>有限公司      | 穂越房蚁备字〔2021〕002<br>号      | 毛吉化   |      | 广州市越秀区寺右北一街三<br>巷5号           | 修改 详情 |
|               | 2    | 越秀区    | 广州市汇城害虫防治有限公<br>司         | 穗越房蚁(初备)字 [2021] 0<br>01号 | 罗心仪   |      | 广州市越秀区德政北路438<br>号首层          | 修改 详情 |
|               | 3    | 越秀区    | 广州市三联防治白蚁家庭害<br>虫科技开发有限公司 | 穗越房蚁(备)字〔2020〕001<br>号    | 肖浩周   | 1000 | 广州市越秀区大南路仙湖街8<br>4号402室       | 修改 详情 |
|               | 4    | 越秀区    | 广州市白蚁防治所                  | 已注销                       | 林文凯   |      | 广州市越秀区德大路298号<br>首、二、三层       | 修改 详情 |
|               | 5    | 越秀区    | 广州穗昇害虫防治有限公司              | 穗越房蚁(备)字〔2019〕005<br>号    | 邝礼忠   |      | 广州市越秀区德政北路边42<br>号地下          | 修改 详情 |
|               | 6    | 越秀区    | 广州富安白蚁防治有限公司              | 穗越房蚁(备)字〔2019〕004<br>号    | 周锦忠   |      | 广州市越秀区麓景东路25号<br>自编311房       | 修改 详情 |
|               | 7    | 越秀区    | 广州绿界害虫防治有限公司              | 穗越房蚁(备)字〔2019〕003<br>号    | 陈克斌   |      | 广州市越秀区水荫路119号<br>星光映景16层0570号 | 修改 详情 |
|               | 8    | 越秀区    | 广州利来白蚁防治工程有限<br>公司        | 穗越房蚁(备)字〔2019〕002<br>号    | 高晓芬   |      | 广州市越秀区明月一路20号<br>506D自编F房     | 修改详情  |

#### 白蚁企业备案信息登记发布 – 企业信息新增2

#### 企业信息备案

| * 单位名称:                    | 请输入企业名称 |        | * 统一社会信用代码: |               |        |
|----------------------------|---------|--------|-------------|---------------|--------|
| * 是否港澳台企业:                 | ○ 是 ○ 否 |        | * 单位性质:     | 请选择           | $\sim$ |
| *法定代表人:                    |         |        | *联系电话:      |               |        |
| * 注册资金或开办资金:               |         | 万元     | * 币种:       | 人民币           | V      |
| * 住所(经营场所):                |         |        | * 办公面积:     |               | m²     |
| *经营范围:                     |         |        |             |               |        |
|                            |         |        |             |               |        |
|                            |         |        |             |               |        |
| * 备案行政区:                   | 请选择     | ~      | *初始备案时间:    | 菌 选择日期        |        |
| * 备案行政区:<br>* 备案证号:        | 请选择     | $\sim$ | *初始备案时间:    | 園 选择日期        | /      |
| * 备案行政区:<br>* 备案证号:<br>备注: | 请选择     | ~      | *初始备案时间:    | <b>崮 选择日期</b> |        |
| * 备案行政区:<br>* 备案证号:<br>备注: | 请选择     | ~      | *初始备案时间:    | □ 选择日期        |        |

#### 白蚁企业备案信息登记发布 – 人员信息新增1

| ⊎ 住建行业信用管理                                                                                                    | <b>早平台</b> | 企业综合管理  | 白蚁企业 1                    |                                 |                      |                                     |                                              | Ω     |
|----------------------------------------------------------------------------------------------------|------------|---------|---------------------------|---------------------------------|----------------------|-------------------------------------|----------------------------------------------|-------|
| <ul> <li>企业信息</li> <li>1</li> <li>1<th>备案行正新增企业</th><th>攻区: 请选择</th><th></th><th>∨ 单位名称:</th><th></th><th></th><th>置重での資金の</th><th></th></li></ul> | 备案行正新增企业   | 攻区: 请选择 |                           | ∨ 单位名称:                         |                      |                                     | 置重での資金の                                      |       |
|                                                                                                    | 序号         | 备案行政区   | 单位名称                      | 备案证号                            | 法定代表人                | 联系电话                                | 办公地址                                         | 操作    |
|                                                                                                    | 1          | 越秀区     | 广州广检建设工程检测中心<br>有限公司      | 穗越房蚁备字〔2021〕002<br>号            | 毛吉化                  |                                     | 广州市越秀区寺右北一街三<br>巷5号                          | 修改 详情 |
|                                                                                                    | 2          | 越秀区     | 广州市汇城害虫防治有限公<br>司         | 穗越房蚁(初备)字〔2021〕0<br>01号         | 罗心仪                  |                                     | 广州市越秀区德政北路438<br>号首层                         | 修改 详情 |
|                                                                                                    | 3          | 越秀区     | 广州市三联防治白蚁家庭害<br>虫科技开发有限公司 | 穂越房蚁(备)字〔2020〕001<br>号          | 肖浩周                  |                                     | 广州市越秀区大南路仙湖街8<br>4号402室                      | 修改 详情 |
|                                                                                                    | 4          | 越秀区     | 广州市白蚁防治所                  | 2 点击需要<br><sub>已注销</sub> 7 对该单位 | 新增修改人员记录<br>的人员记录进行维 | 的单位名称,进入单位<br>护 <sup>33346610</sup> | <b>信息详情页面</b> 大路 <mark>298号</mark><br>首、二、三层 | 修改 详情 |
|                                                                                                    | 5          | 越秀区     | 广州穗昇害虫防治有限公司              | 穂越房蚁(备)字〔2019〕005<br>号          | 邝礼忠                  |                                     | 广州市越秀区德政北路边42<br>号地下                         | 修改 详情 |
|                                                                                                    | 6          | 越秀区     | 广州富安白蚁防治有限公司              | 穗越房蚁(备)字〔2019〕004<br>号          | 周锦忠                  |                                     | 广州市越秀区麓景东路25号<br>自编311房                      | 修改 详情 |
|                                                                                                    | 7          | 越秀区     | 广州绿界害虫防治有限公司              | 穂越房蚁(备)字〔2019〕003<br>号          | 陈克斌                  |                                     | 广州市越秀区水荫路119号<br>星光映景16层0570号                | 修改 详情 |
|                                                                                                    |            |         |                           |                                 |                      |                                     |                                              |       |

#### 白蚁企业备案信息登记发布 – 人员信息新增2

|                  | 广州市已备案白蚁防治单位基本情况    |           |                       |         |                    |              |                     |       |
|------------------|---------------------|-----------|-----------------------|---------|--------------------|--------------|---------------------|-------|
| 备案行政区:           | 越秀区                 | 单位名称:     | 广州市三联防治白蚁家庭害虫科技开发有限公司 | 备案证号:   | 穗越房蚁(备)字〔2020〕001号 | 单位性质:        | 有限责任公司              |       |
| 注册资金或开<br>资金(万元) | 办 <sub>60</sub>     | 法定代表人:    | 肖浩周                   | 联系电话:   | 100                | 统一社会信用<br>码: | 代9144010119109642XA |       |
| 办公地址:            | 广州市越秀区大南路仙湖街84号402室 | 办公面积(M²): | 68                    | 初始备案时间: | 2020-04-23         |              |                     |       |
| 经营范围:            | 防治白蚁和家庭害虫的研究和试验发展   |           |                       |         |                    |              |                     |       |
| 备注:              |                     |           |                       |         |                    |              |                     |       |
|                  | 具有职称、执业资格的专职工作人员情况  |           |                       |         |                    |              |                     |       |
| 新增人员             | 姓名:                 |           | 置重での                  |         |                    |              |                     |       |
| 序号 女             | 性名                  | 学历        | 身份证号码                 | 专业资     | 各证书号码              |              | 从事本专业<br>累计年限       | 操作    |
| 1 个              | 长有维                 | 初中        |                       | 初级      | LCBY0429           |              | 10                  | 修改 详情 |
| < 1              | → 前往 1 页 10条/页 ∨ 共1 | 条         |                       |         |                    |              |                     |       |

#### 白蚁企业备案信息登记发布 – 人员信息新增3

#### 人员信息备案

| 人员基本信息     |               | $\sim$       |
|------------|---------------|--------------|
| *姓名:       | *证件类型: 请选择    | $\sim$       |
| 最高学历: 请选择  | ~ * 证件号码:     |              |
| *从业年限:     |               |              |
| 备注:        |               |              |
|            |               |              |
| 职称证书(其他证书) |               | 1 可以添加多个证书信息 |
| 正书名称       | 证书编号          | 添加           |
|            |               | 移除           |
|            |               |              |
|            | 提交关闭          |              |
|            | 2 填写人员信息,提交生效 |              |
|            |               |              |
|            |               |              |
|            |               |              |

### 白蚁企业备案信息公示说明

# 各区局白蚁科室登记的企业人员备案信息会在广州市住房和城

## 乡建设局官网进行公示。

| 州市住房和圳<br>zhou Municipal Housing and Urbai | 设为首页 收藏本站<br>成乡建设局<br>n-Rural Development Bureau   | 「 💦 穂康   🍋 关注微信  | 🛛 👩 政务微博 🔷 手机版 👘 无 | 障碍辅助浏览 🔥 长者助手 |
|--------------------------------------------|----------------------------------------------------|------------------|--------------------|---------------|
|                                            |                                                    | 行业数据             |                    |               |
| 23年3月8日 星期三                                | <ul> <li>温馨提示:         ・         广州市新建商</li> </ul> | 商品房交易事项风险提示      |                    |               |
| <b>全</b> 住房保障                              | 〔<br>阳光家缘                                          | 房屋管理             | <b>企</b><br>物业管理   | 2次 科技设计       |
| <b>全</b><br>建筑业管理                          | ようして<br>工程质量安全                                     | <b>入</b><br>行政处罚 | 信用信息               | 減信评价          |
| 数据解读 为您                                    | 提供广州市住房和城乡建设                                       | 局业务管理数据方面的解读(    | 言息!                | 更多>>          |
| 企业信息                                       |                                                    | 更多>> 🕹 人员信       | 息                  | 更多>>          |
| - 建筑                                       | 业企业 。勘察单位 。设                                       | 计单位              | • 注册造价工程 • 注册      | 监理工程 • 注册建造师  |
| <ul> <li>工程</li> </ul>                     | 监理单位 。 造价咨询单位 。 招                                  | 标代理机构            | • 注册建筑师 • 注册       | 房地产估 • 中介服务人员 |
| • 预拌                                       | 商品混凝 。劳务分包企业 。中                                    | 介服务机构            |                    |               |
| • 房地                                       | 产估价机 • 房屋安全鉴定                                      | 白蚁防治企业           |                    |               |

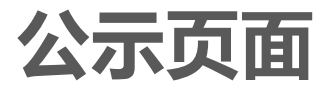

|      |         |                       | 广州市已备案白                 | 蚁防治单位 | 基本情况(试行)                      | )                         |    |
|------|---------|-----------------------|-------------------------|-------|-------------------------------|---------------------------|----|
| 备案行政 | 故区: 请选择 | V                     | 单位名称:                   |       |                               | 軍軍で                       |    |
| 序号   | 备案行政区   | 单位名称                  | 备案证号                    | 法定代表人 | 联系电话                          | 办公地址                      | 操作 |
| 1    | 越秀区     | 广州广检建设工程检测中心有限公司      | 穗越房蚁备字〔2021〕0<br>02号    | 毛吉化   | 020-81886779 020-8<br>1854485 | 广州市越秀区寺右北一街三巷5号           | 详情 |
| 2    | 越秀区     | 广州市汇城害虫防治有限公司         | 穗越房蚁(初备)字〔202<br>1〕001号 | 罗心仪   | 83194449                      | 广州市越秀区德政北路438号首层          | 详情 |
| 3    | 越秀区     | 广州市三联防治白蚁家庭害虫科技开发有限公司 | 穗越房蚁(备)字〔2020〕<br>001号  | 肖浩周   | 83508784                      | 广州市越秀区大南路仙湖街84号402室       | 详情 |
| 4    | 越秀区     | 广州市白蚁防治所              | 已注销                     | 林文凯   | 83346610                      | 广州市越秀区德大路298号首、二、三层       | 详情 |
| 5    | 越秀区     | 广州穂昇害虫防治有限公司          | 穗越房蚁(备)字〔2019〕<br>005号  | 邝礼忠   | 135****7633                   | 广州市越秀区德政北路边42号地下          | 详情 |
| 6    | 越秀区     | 广州富安白蚁防治有限公司          | 穗越房蚁(备)字〔2019〕<br>004号  | 周锦忠   | 137****0506                   | 广州市越秀区麓景东路25号自编311房       | 详情 |
| 7    | 越秀区     | 广州绿界害虫防治有限公司          | 穗越房蚁(备)字〔2019〕<br>003号  | 陈克斌   | 135***7826                    | 广州市越秀区水荫路119号星光映景16层0570号 | 详情 |
| 8    | 越秀区     | 广州利来白蚁防治工程有限公司        | 穗越房蚁(备)字〔2019〕<br>002号  | 高晓芬   | 189****0243                   | 广州市越秀区明月一路20号506D自编F房     | 详情 |
| 9    | 越秀区     | 广州市合一害虫防治有限公司         | 穗越房蚁(备)字〔2019〕<br>001号  | 陈孔超   | 83583631                      | 广州市越秀区童心西胜街42号5号楼708室     | 详情 |
| 10   | 花都区     | 广东力锋环境科技发展有限公司        | 穗花房蚁备字 017号             | 陈永坚   | 134****9866                   |                           | 详情 |

< 1 2 3 4 5 6 ··· 21 > 前往 1 页 10条页 > 共210条

### 公示页面-详情页面

|                   | 广州市已备案白蚁防治单位基本情况                              |                               |                                                       |                      |                                     |                                  |                        |             |
|-------------------|-----------------------------------------------|-------------------------------|-------------------------------------------------------|----------------------|-------------------------------------|----------------------------------|------------------------|-------------|
| 备案行政区:            | 越秀区                                           | 单位名称:                         | 广州广检建设工程检测中心有限公司                                      | 备案证号:                | 穗越房蚁备字〔2021〕002号                    | 单位性质:                            | 有限责任公司 (法人独资)          |             |
| 注册资金或;<br>资金 (万元) | <sup>干办</sup> 5000<br>:                       | 法定代表人:                        | 毛吉化                                                   | 联系电话:                | 020-81886779 020-81854485           | 初始备案时间:                          | 2021-05-18             |             |
| 办公地址:             | 广州市越秀区寺右北一街三巷5号                               | 办公面积<br>(M²):                 | 4960                                                  |                      |                                     |                                  |                        |             |
| 经营范围:             | 白蚁防治服务;基础地质勘查;地质勘查技术<br>务;安全生产检验检测;水利工程质量检测;将 | 、服务;环境保护监测;公路<br>持种设备检验检测服务;雪 | 各水运工程试验检测服务;工程技术服务(规划管理、<br>图内环境检测;放射性污染监测;建设工程勘察;测绘服 | 勘察、设计、监<br>务;农药生产;农药 | 理除外);噪声与振动控制服务;气象信息服务;杨<br>批发;农药零售。 | 准化服务;检验检测制                       | 服务;建设工程质量检测;雷电         | 8防护装置检测;认证服 |
| 备注:               |                                               |                               |                                                       |                      |                                     |                                  |                        |             |
|                   |                                               |                               | 具有职称、执业资格                                             | 各的专职工                | [作人员情况                              |                                  |                        |             |
| ¢.                | 名:                                            |                               | Q直询 つ重置                                               |                      |                                     |                                  |                        |             |
| 序号                | 姓名                                            | 学历                            | 身份证号码                                                 |                      | 专业资格                                | 证书号码                             |                        | 从事本专业累计年限   |
| 1                 | 毛晓峰                                           | 硕士                            | 4401*******5715                                       |                      | 广州市白蚁防治人员 (初级) 执业证                  | BYC44012275                      |                        | 2           |
| 2                 | 池晓光                                           | 大专                            | 4452******595X                                        |                      | 有害生物防制员                             | 46237105449                      |                        | 1           |
| 3                 | 梁梓豪                                           | 大专                            | 4406********1775                                      |                      | 有害生物防制员,广州市白蚁防治人员(初<br>级)执业证        | 46237105447,BY                   | C44012785              | 2           |
| 4                 | 唐靖恒                                           | 大专                            | 4401********6533                                      |                      | 广州市白蚁防治人员 (初级) 执业证.有害<br>生物防制员      | BYC44012793,46                   | 237105448              | 2           |
| 5                 | 毛磊                                            | 本科                            | 3623*******0540                                       |                      | 广州市白蚁防治人员 (初级) 执业证                  | BYC44012794                      |                        | 11          |
| 6                 | 彭明辉                                           | 大专                            | 4401*******5410                                       |                      | 初级,有害生物防制员                          | BYC44010794,46                   | 237105446              | 11          |
| 7                 | 梁嘉威                                           | 本科                            | 4401********0012                                      |                      | 广州市白蚁防治人员(初级)执业证,有害<br>生物防制员,助理工程师  | BYC44010793,46<br>第130100501269  | 237105446,粤初职证字<br>4号  | 12          |
| 8                 | 刘迪                                            | 本科                            | 4401********0012                                      |                      | 有害生物防制员,助理工程师,广州市白蚁防<br>治人员(初级)执业证  | 46237105445,粤社<br>336号,BYC440104 | 刃职证字第1801005023<br>486 | 13          |
| 9                 | 朱旺保                                           | 本科                            | 4409********2097                                      |                      | 广州市白蚁防治人员(初级)执业证,工程<br>师            | BYC44012292,职和<br>25137          | 你证书编号: 19010030        | 6           |

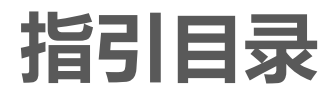

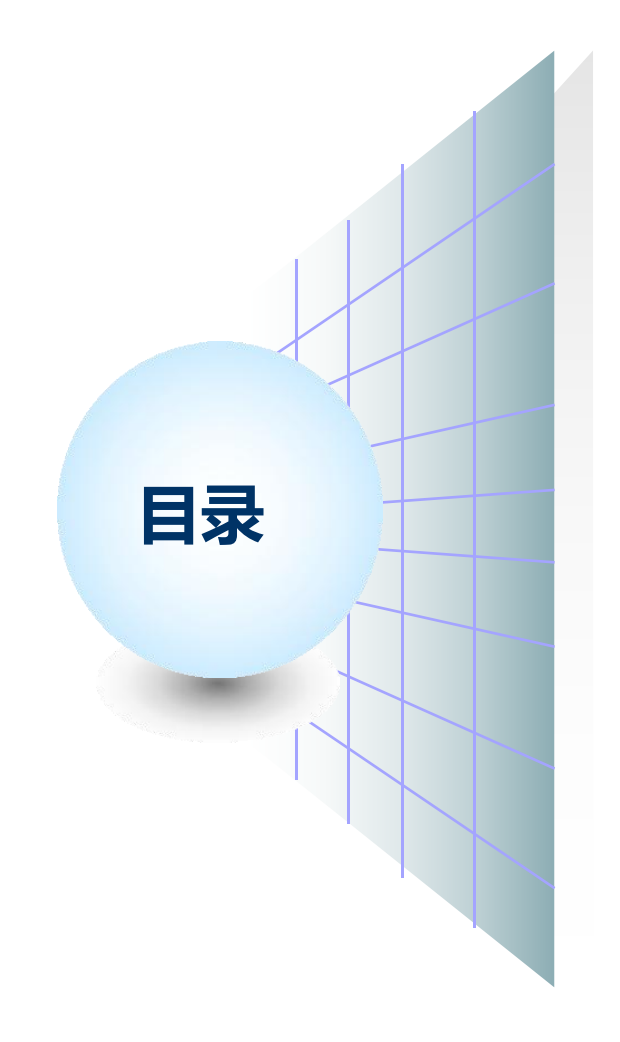

# I 使用准备 2 账号说明

3 白蚁企业备案信息发布功能操作指引

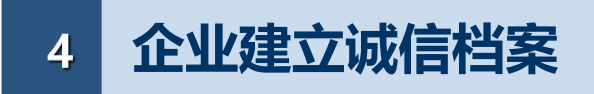

#### 白蚁企业建立诚信档案说明

# 白蚁企业的诚信档案信息由白蚁企业自行登录信用平台进行登记。企业登记的信用档案信息由企业自行维护更新,与区局科室在 信用平台录入登记的白蚁企业备案信息无关。

## 白蚁企业建立诚信档案说明-企业登录

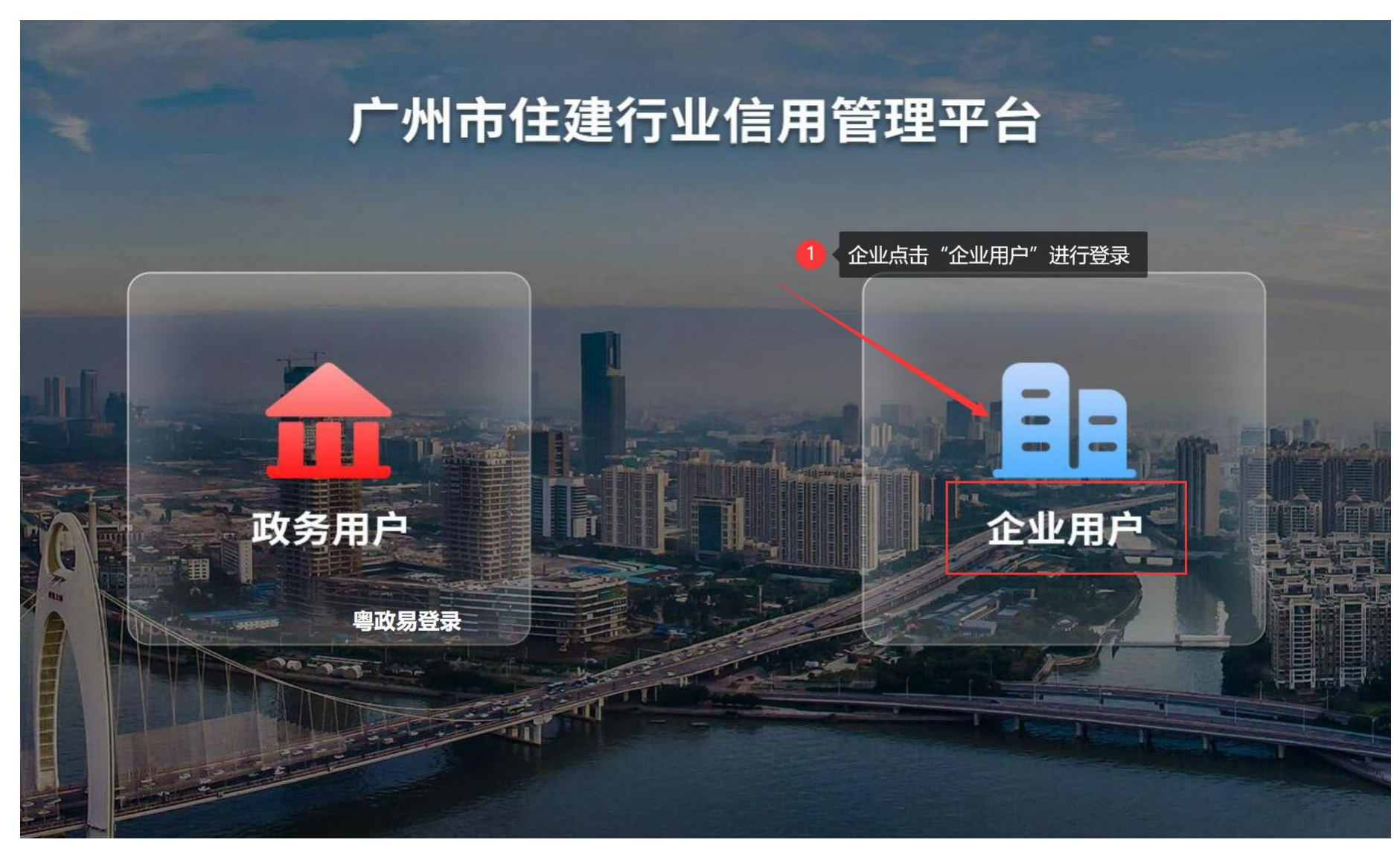

### 白蚁企业建立诚信档案说明-企业登录

#### 选择法人登录、账号密码登录

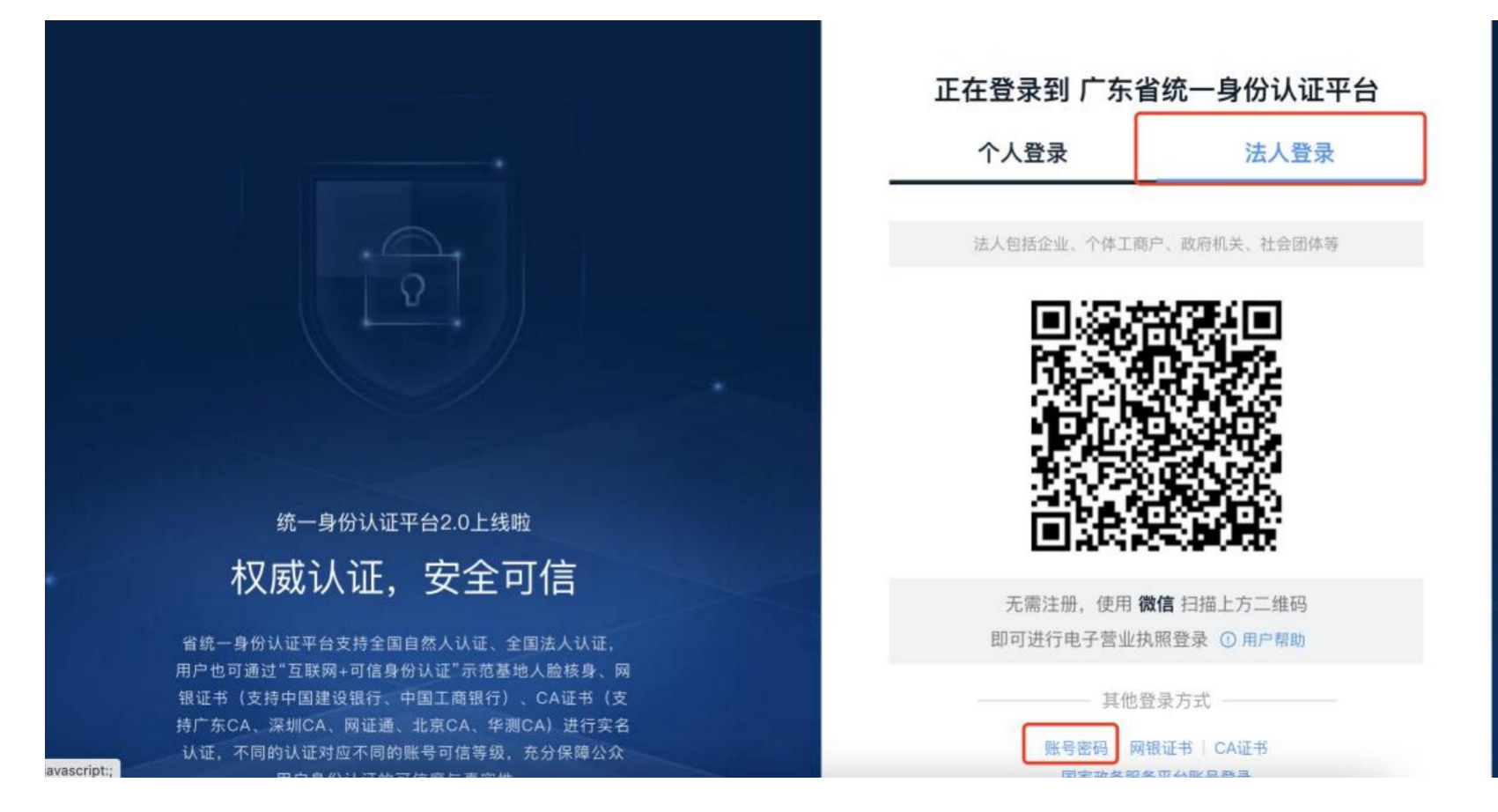

# 白蚁企业建立诚信档案说明-企业登录

#### 用户登录框中输入用户名、密码进行登录

|                                                                                                    | 正在登录到 广东   | 省统一身份认证平台                                  |
|----------------------------------------------------------------------------------------------------|------------|--------------------------------------------|
|                                                                                                    | 个人登录       | 法人登录                                       |
|                                                                                                    | 法人包括企业、个体工 | 商户、政府机关、社会团体等                              |
|                                                                                                    |            | 20:48                                      |
| 统一身份认证平台2.0上线啦                                                                                         | 立即注册       | 北回家码/账户                                    |
| 开放包容,助力发展                                                                                              |            | 120 CE 100 K97 X17                         |
| 公统                                                                                                    |            | 登录                                         |
| 省號。身份以進中台支持港級當民、中所使用出入機並中<br>(港澳居民来往内地通行证、台湾居民来往大陆通行证、外<br>国人永久居留身份证)进行实名认证,助力出入境证件便利<br>化工作和粤港澳大湾区发展。 | 电子营业执照     | 也登录方式 ———————————————————————————————————— |
|                                                                                                    | 国家政务       | 成另十百赋亏宜来                                   |

登陆系统可以直接使用用户名和密码登录,登录成功后可进入广 州市住建行业信用管理平台。

#### 白蚁企业建立诚信档案说明-企业注册

如未在广东省统一身份认证平台的进行企业实名用户信息注册的,本系统不提供企业注册功能,请输入系统地址后,在广东省统一身份认证平台左侧下方点击"立即注册"。

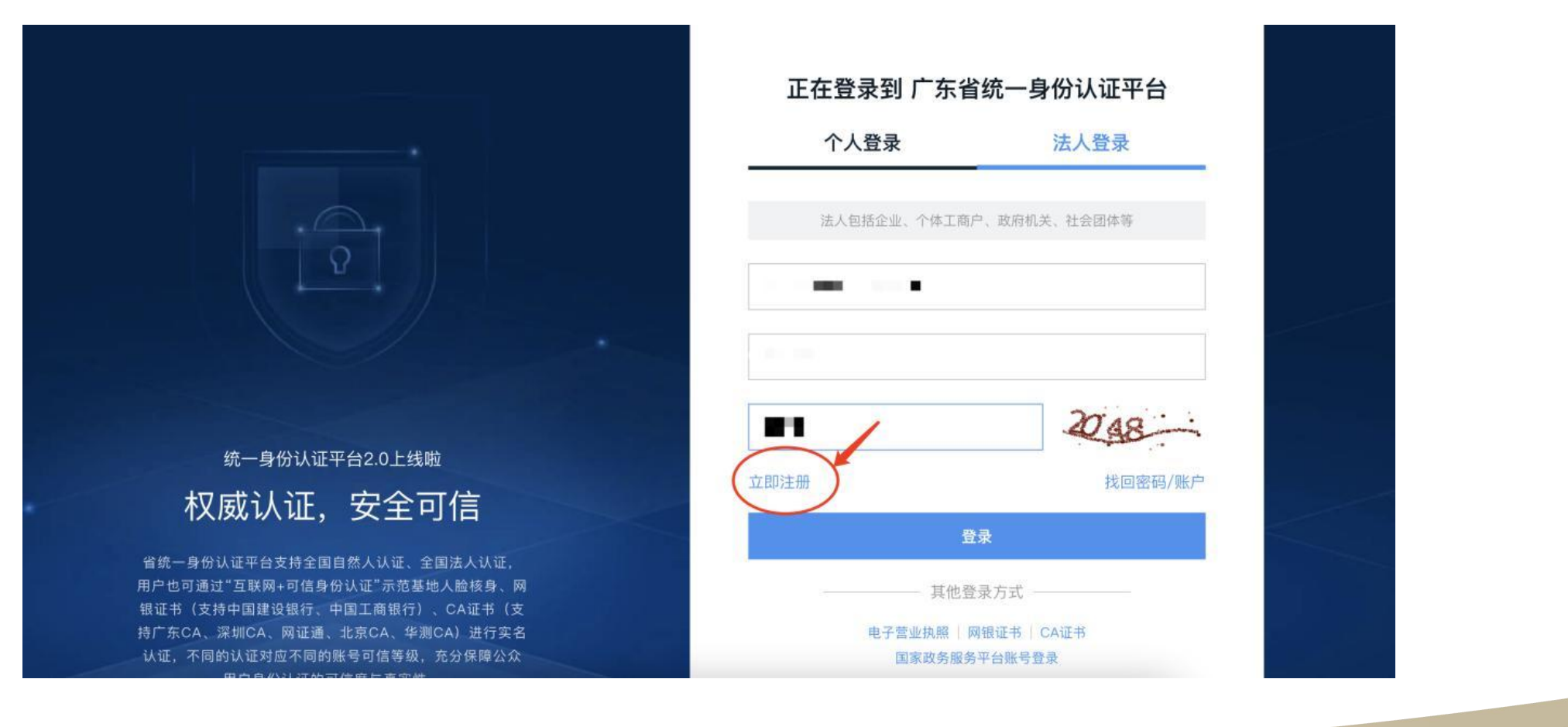

# 白蚁企业建立诚信档案说明-企业注册

#### 选择"法人注册", 按填写信息进行注册。

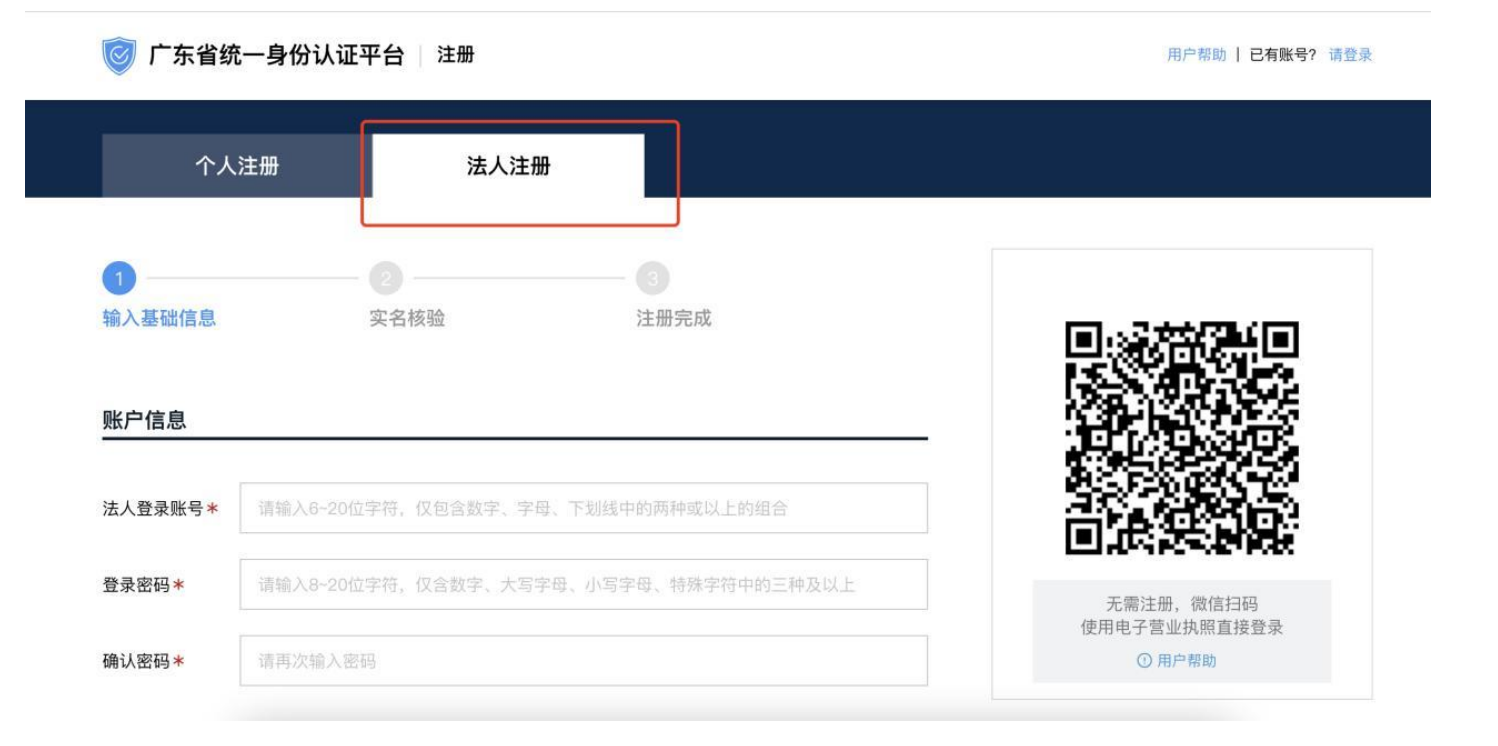

注册完成后,地址重新输入系统地址进行登陆。详见广东省统 一身份认证平台注册指引: http://www.gdzwfw.gov.cn/portal/help/login-sign-registeraccount.html

#### 白蚁企业建立诚信档案说明-首次登录

企业首次登录时会有引导页面提示企业到交易中心进行注册登记。。

**第一步**,点击"点击前往注册",到交易中心注册企业账号,如果以前未在交易中心未注册过,注册后,进入第二步;如果已经在交易中心注册过,输入页面信息后, 点击提交会提示已经注册过同类账号,此时可以直接进入第二步,"点击获取6位数编码"。

**第二步**, "点击获取6位数编码", 获取编码后, 进入第 三步操作。如果获取6位数编码失败(原因:交易中心和 信用管理平台数据交互会有所延迟), 请联系技术支持 人员处理。(企业支持Q群: 740222072)

第三步, 点击"进入系统", 即可登录到系统首页。

| 检测到你首  | <b>省次登陆《住建行业信用管理平台》</b>                   |
|--------|-------------------------------------------|
| 第一步: 育 | 前往广州市公共资源交易中心进行企业注册,点击立刻前往。               |
| Ŕ      | 后面前往注册                                    |
| 第二步: 悠 | 恐企业已在广州市公共资源交易中心完成注册,并获得交易中心为您分配的6位数企业编号。 |
| Ŕ      | 品质积6位数编号                                  |
| 第三步: 进 | <u>持入系统。</u>                              |
| ti -   | <u>书入系统</u>                               |
|        |                                           |

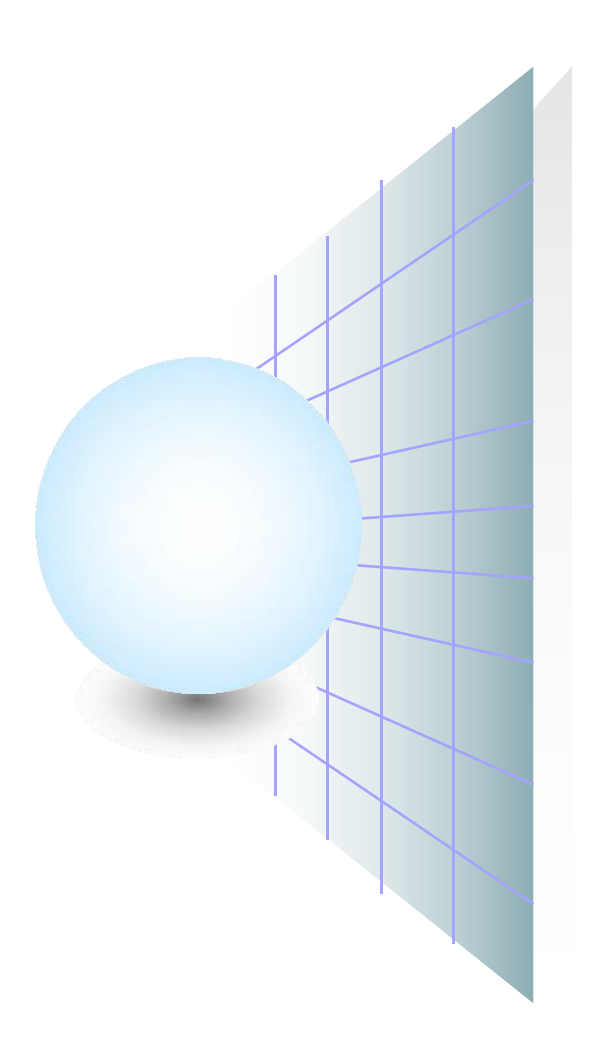

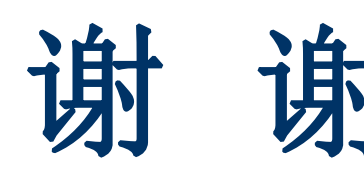

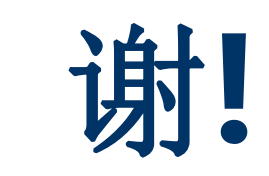